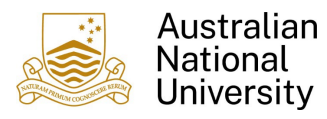

## 1. Overview

Follow the steps below to monitor the progress of a Reimbursement Claim.

- 2. Reimbursement Status/History
  - 1. Login to Finance Self Service and select the Reimbursements Tile

| Employee Self Service 🔻                          |                |
|--------------------------------------------------|----------------|
| Notices<br>There are no announcements currently. | Reimbursements |

2. Select the **Reimbursement Status/History** Tile to monitor the status of a Reimbursement Claim.

| eimbursements -      |                              |
|----------------------|------------------------------|
| Create Reimbursement | Reimbursement Status/History |
|                      |                              |
|                      |                              |

3. All Claims that you have submitted will be listed. Claims can be sorted by the Column Headings

| K Reimbursements    | \$           | Reimburseme            | ent Status/History     | ŵ     | Q         | :    | $\oslash$ |
|---------------------|--------------|------------------------|------------------------|-------|-----------|------|-----------|
| Filter (?)          |              |                        |                        |       |           | Edit | <b>*</b>  |
| Claim ID $\Diamond$ | Claim Date 🗘 | Status 🛇               | Description $\Diamond$ | Claim | n Total < | >    |           |
| S0000077            | 22/09/2023   | Pending Finance Review | Reimbursement Claim 2  |       | 46.200    | 0    | > ^       |
| S0000076            | 22/09/2023   | Not Submitted          | Reimbursement Claim 1  |       | 200.000   | 0    | >         |

## or filtered based on Claim Status

| K Reimbursements |   |  |  |
|------------------|---|--|--|
| Filter           | ? |  |  |

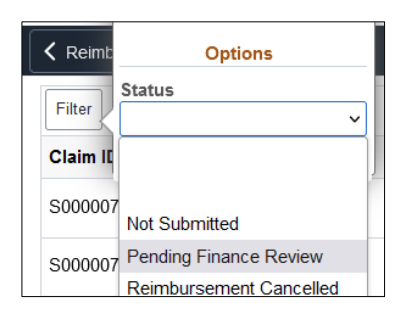

4. A Claim will have one of the following Status values

| Status                      | Description                                   |
|-----------------------------|-----------------------------------------------|
| Not Submitted               | Saved as a Draft                              |
| Pending Review and Approval | Submitted. Currently with Financial Shared    |
|                             | Services for Review                           |
| Pending Approval            | Submitted. Has passed Financial Shared        |
|                             | Services review. Currently with the Financial |
|                             | Delegate for review/approval                  |
| Approved                    | Financial Delegate has approved the Claim     |
|                             | and it is ready to be paid                    |
| Reimbursement Paid          | The Claim has been paid to your nominated     |
|                             | Bank Account                                  |
| Reimbursement Cancelled     | The Claim has been Cancelled                  |

## 3. Additional Information

For additional information and user guides please visit the <u>Finance Self Service</u> Support page.